## Contents

| Contents1 |                                                    |    |  |
|-----------|----------------------------------------------------|----|--|
| 1. Produ  | ıct description                                    | 2  |  |
| 1.1 I     | Host structure                                     | 2  |  |
| 1.2 5     | 5D Four-wheel alignment system installation method | 5  |  |
| 1.2.      | 1 Target selection                                 | 6  |  |
| 2. Prepa  | arations before wheel alignment operation          | 7  |  |
| 2.1 H     | Preparation before operation:                      | 7  |  |
| 2.2 H     | Fixture/target installation                        | 8  |  |
| 2.3 I     | Device connection                                  | 10 |  |
| 3. 5D Fa  | our-wheel alignment system operation process       | 12 |  |
| 4. Start  | measurement                                        | 13 |  |
| 4.1 H     | Host on/off and function menu main interface       | 13 |  |
| 4.2       | Farget monitoring                                  | 13 |  |
| 4.3 N     | Measurement modes                                  | 14 |  |
| 4.3.      | 1 Ground mode                                      | 15 |  |
| 4.3.      | 2 Lift mode                                        | 20 |  |
| 4.4 H     | Back tilt measurement                              | 27 |  |
| 4.5 V     | Vehicle adjustment                                 | 30 |  |
| 4.6 I     | Data saving                                        | 31 |  |
| 4.7 I     | Print report                                       | 32 |  |
| 5. Syster | m setting                                          | 33 |  |
| 5.1 A     | Advanced setting                                   | 34 |  |
| 5.1.      | 1 Target type setting                              | 35 |  |
| 5.1.2     | 2 Set the front position                           | 37 |  |
| 5.1.      | 3 Set camera parameters                            | 38 |  |
| 6. Upda   | te the model library                               | 39 |  |

#### 1. Product description

FCAR 5D four wheel aligner is the first 5D aligner product and platform of FCAR, combined with the application feedback of 3D aligner users and the lack of 3D products. (field, precision, transportation, installation, shunting, etc.) Through more than 5 years of research and development and test verification, it has launched an era-based, landmark four-wheel aligner product. Since then, the four-wheel aligner has achieved a leap from the 3D era to the 5D era.

#### 1.1 Host structure

FCAR 5D four-wheel alignment system supports a variety of matching configurations, and users can customize according to their own needs.

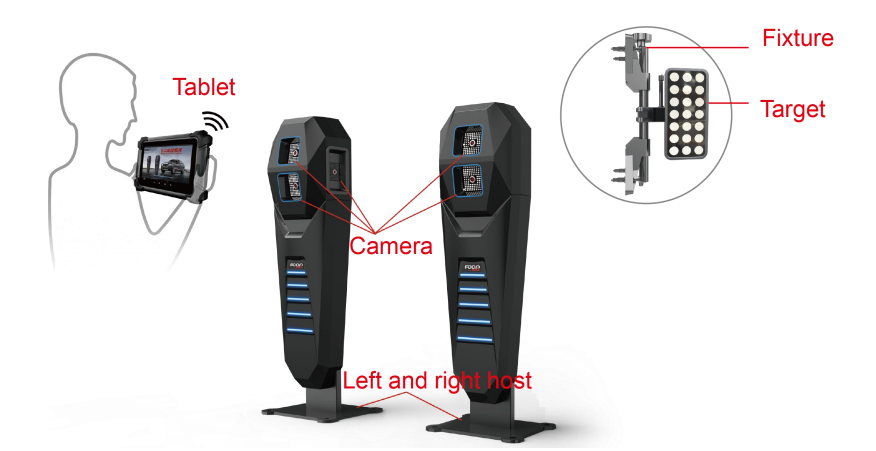

#### **Technical parameter:**

| Measure item                  | Measure accuracy | Measure range |
|-------------------------------|------------------|---------------|
| Camber angle                  | ±0.01°           | ±8°           |
| Caster angle                  | ±0.03°           | ±19°          |
| Front wheel inclination angle | ±0.02°           | ±19°          |
| Тое                           | ±0.01°           | ±2°           |
| Rear wheel thrust angle       | ±0.02°           | ±2°           |

## FCOR

| Rear wheel axle deflection | ±0.02° | ±2° |
|----------------------------|--------|-----|
| Wheelbase difference       | ±0.02° | ±2° |
| Front set back             | ±0.02° | ±2° |
| Rear set back              | ±0.02° | ±2° |

#### Tablet structure diagram

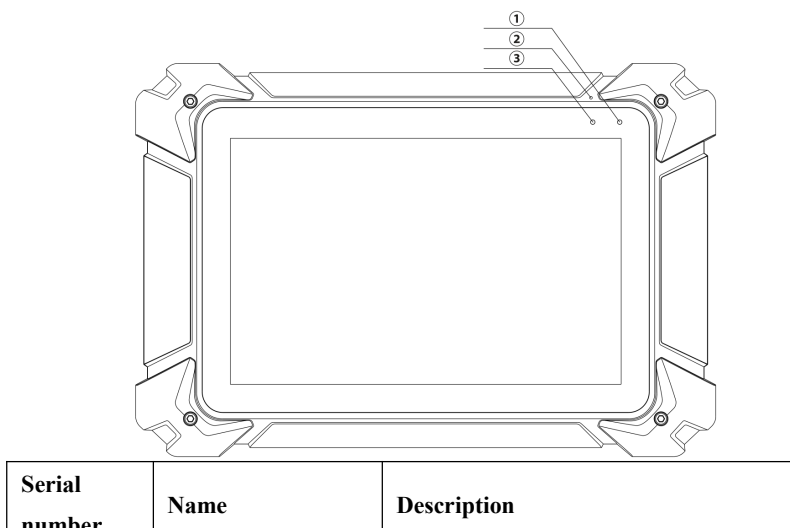

| number | Name            | Description                      |
|--------|-----------------|----------------------------------|
| 1      | Power Indicator | Charging indicator               |
| 2      | Microphone port | Voice input                      |
| 3      | Light sensor    | External light intensity sensing |

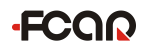

#### FCAR 5D Four-Wheel Alignment System User Manual

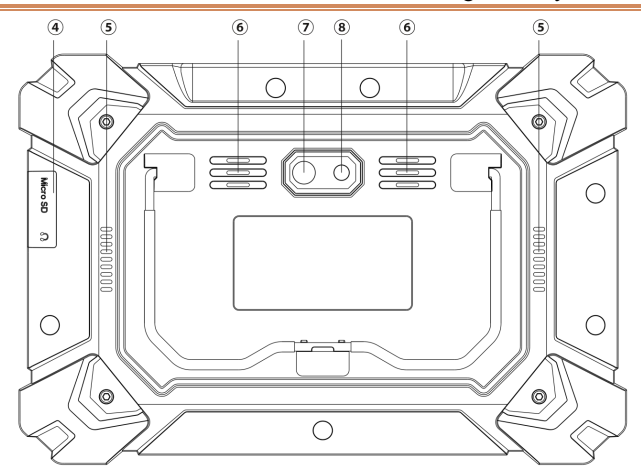

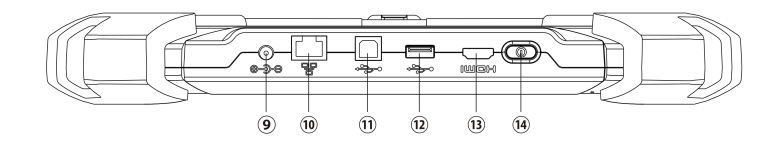

| Serial<br>number | Name                                 | Description                                                                  |  |
|------------------|--------------------------------------|------------------------------------------------------------------------------|--|
| 4                | TF card slot / 3.5<br>headphone hole | Storage TF card location / headphone hole                                    |  |
| 5                | Heat dissipation hole                | For tablet cooling, avoid overheating                                        |  |
| 6                | External horn hole                   | For external sound playback                                                  |  |
| 7                | Camera                               | For photography or video recording                                           |  |
| 8                | Flash lamp                           | Used to provide light when light is weak                                     |  |
| 9                | DC power port                        | For tablet charging or power supply                                          |  |
| 10               | RJ45 interface                       | For network connection                                                       |  |
| (1)              | USB interface (B<br>shape)           | Device interface: used to connect computers<br>and use tablets as USB drives |  |

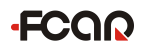

| 12 | USB interface  | Host interface: for tablets to connect to other |
|----|----------------|-------------------------------------------------|
|    |                | devices or to connect to USB drives             |
| 13 | HDMI interface | Standard HDMI interface: used to connect        |
|    |                | HDTV output                                     |
| 14 | Power switch   | For on / off tablets, or for locking screens    |

#### 1.2 5D Four-wheel alignment system installation method

FCAR 5D four-wheel alignment system breaks through the limits of the field and is suitable for a variety of lifting platforms (two columns, four columns, small scissor and large scissors). The following are installation options:

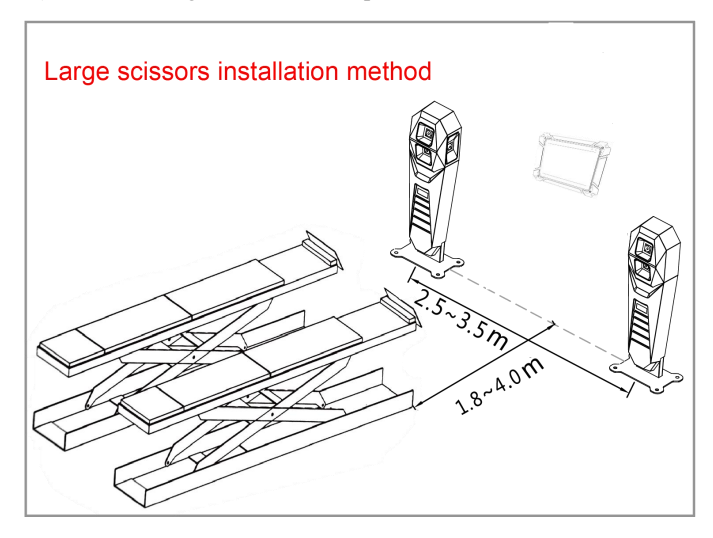

Note: The small scissor installation scheme is similar to the large scissor

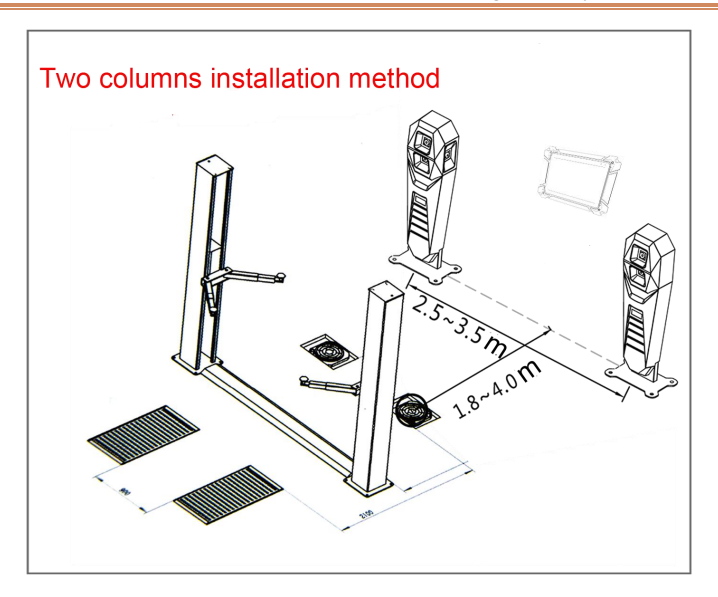

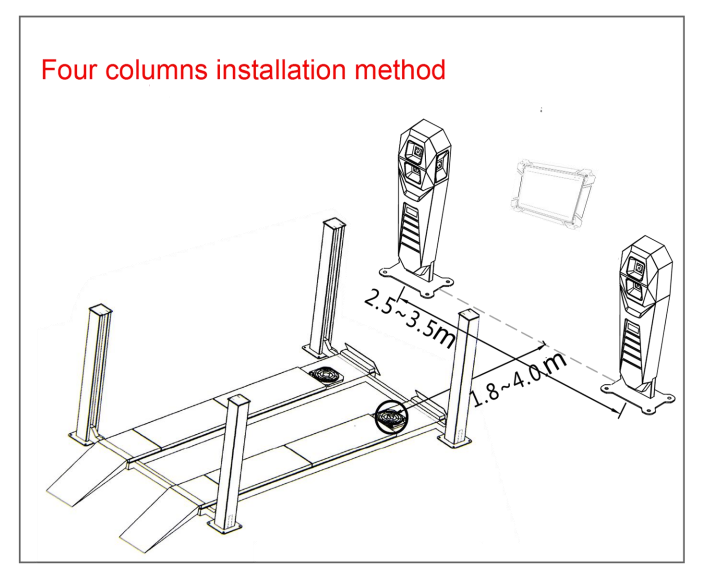

#### 1.2.1 Target selection

Please refer to the table below to select the target type according to different lifting platforms:

| Туре               | Physical view | Adaptation plan                                                   |
|--------------------|---------------|-------------------------------------------------------------------|
| Long target        |               | large scissor/small scissor<br>installation plan                  |
| Trapezoidal target |               | Two columns installation plan ,<br>four columns installation plan |

Tip: the target type selection is complete and must be set in [Advanced Settings], as shown in Chapter 6.

#### 2. Preparations before wheel alignment operation

#### 2.1 Preparation before operation:

- 1) Install the corner plate and lock the corner plate with the locking pin to prevent it from rotating;
- When driving the car, ensure that the tire is at the center of the corner plate. After stopping the car, tighten the handbrake to ensure that the car does not move and the personnel are safe;
- 3) When car pushing compensated and adjusted, please ensure the horizontal position of the steering wheel and use the steering wheel holder to lock it, as shown in the figure. When measuring and adjusting the caster measurement, pull the handbrake and hold the foot brake.

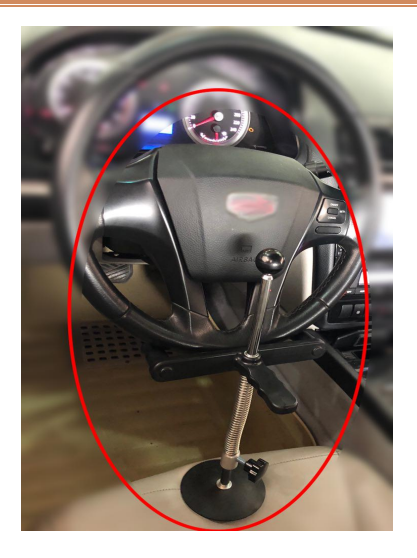

Figure 2.1-1 Steering wheel holder installation

#### 2.2 Fixture/target installation

FCAR 5D four-wheel alignment system is equipped with 4 fixtures, 4 targets and 2 hosts. The host must be installed in the front position of the head of vehicle in the left and right direction (refer to the 5D four-wheel alignment installation method). The front wheel should install two short rod targets separately and the rear wheel should install two long rod targets separately.

#### How to install fixture/target

The fixture has been locked to the center position before leaving the factory. There is no need to adjust the center and the fixture installation steps are as follows:

- Rotate the hand wheel to make the claws fit to the diameter of the rim. The installation direction of the clamp is shown in figure 3.2-1;
- The clamp handle is up and perpendicular to the ground, and the four jaws should stay to the edge of the rim closely;

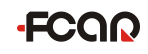

3) Rotate the hand wheel again to adjust and lock the clamp to the rim position.

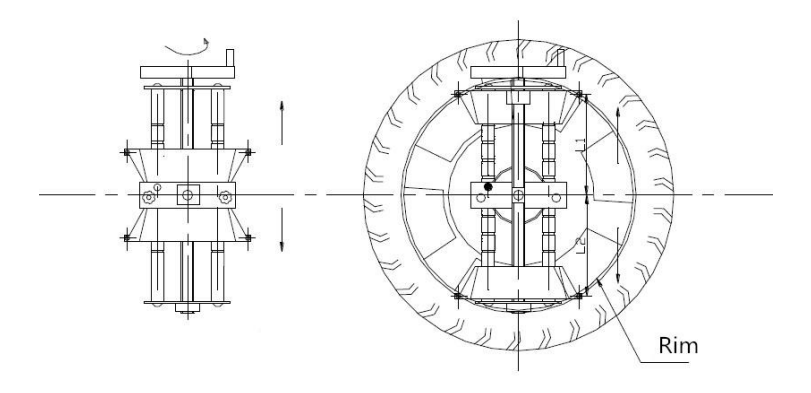

Figure 3.2-1 Fixture installation

The physical photo is shown below:

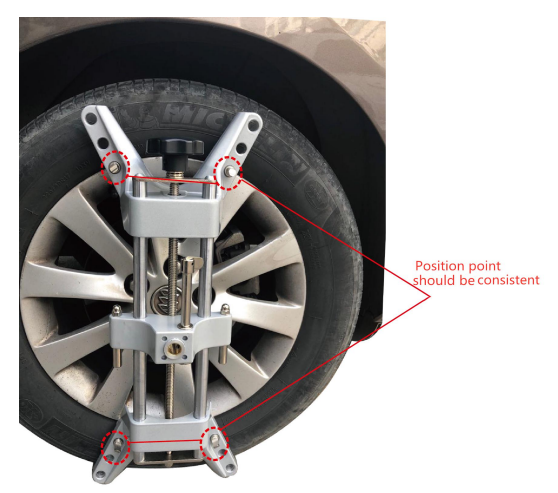

Note: When assembling the fixture, the claws should keep away from the lead block on the rim, please make sure that the four claws are in full contact with the rim. Installed long and short target object as shown below:

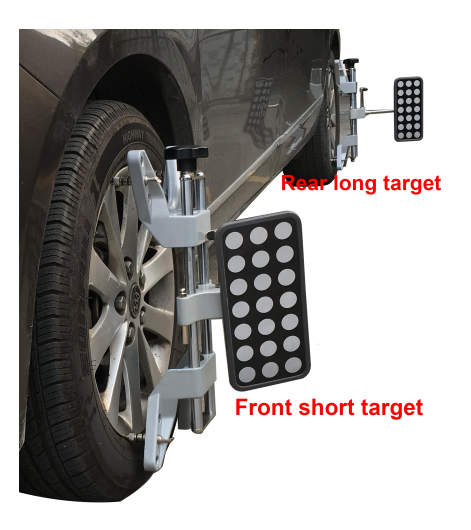

#### 2.3 Device connection

The interfaces on the back of the main unit are as shown below:

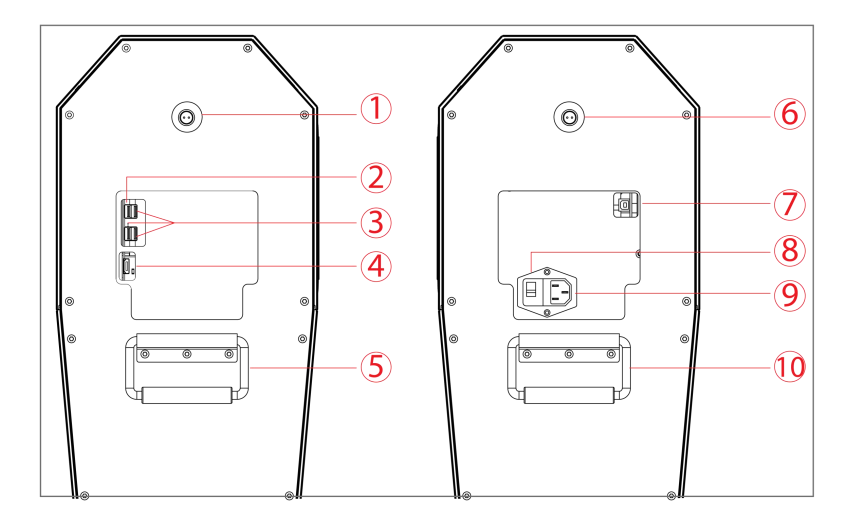

| Serial<br>number | Name                    | Serial<br>number | Name            |
|------------------|-------------------------|------------------|-----------------|
| 1                | Power interface         | 2                | Softdog         |
| 3                | USB interface           | 4                | HDMI HD output  |
| 5                | Handgrip                | 6                | Power interface |
| (7)              | USB interface (B shape) | 8                | Power switch    |
| 9                | Power interface         | 10               | Handgrip        |

Connect the two mainframes with the power cord and data cable of our factory configuration as shown below. Connect the power plug to the standard three-terminal power socket. The power supply requires 220V. Turn on the power switch to start the two hosts.

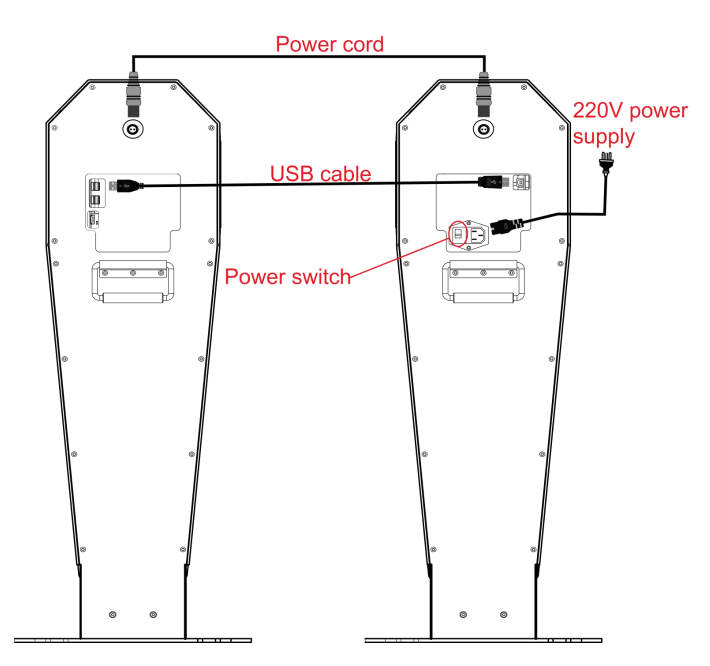

#### 3. 5D Four-wheel alignment system operation process

The flow chart is as follows:

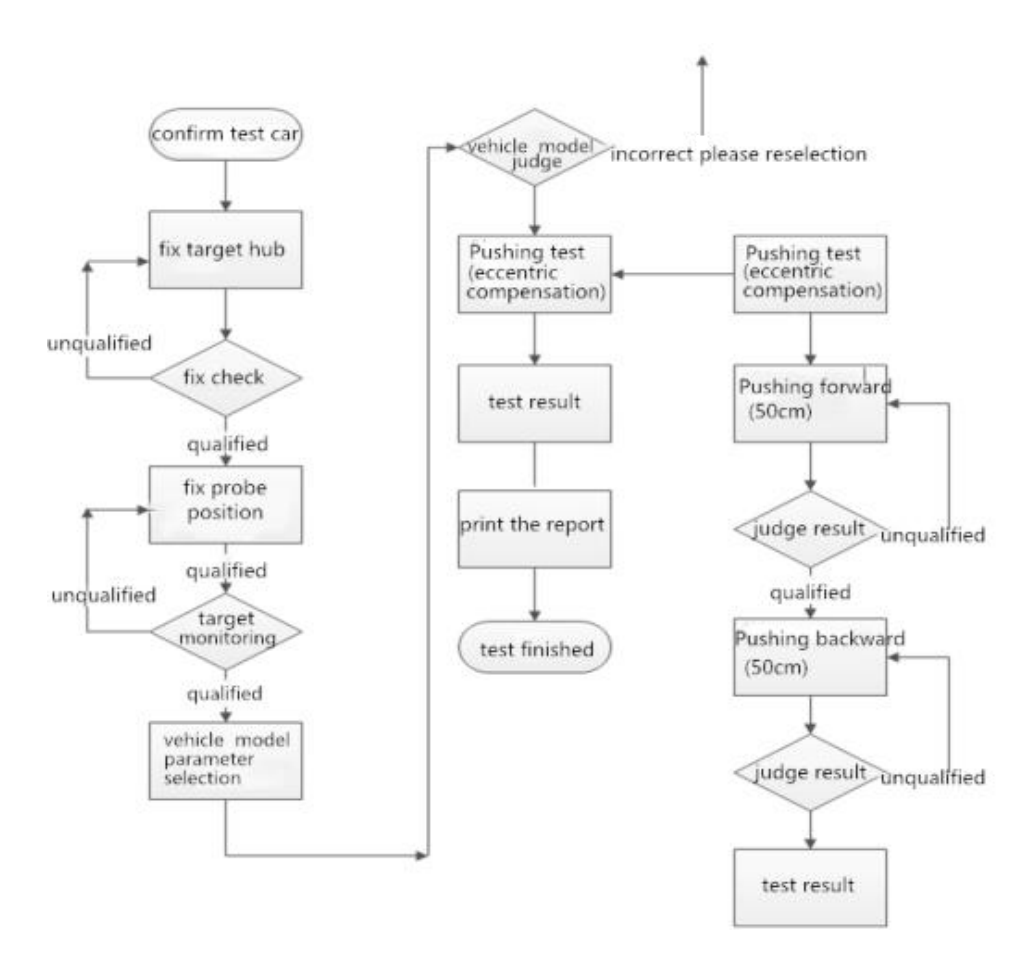

#### 4. Start measurement

#### 4.1 Host on/off and function menu main interface

Turn on the tablet power and connect to the wireless WIFI ( **SSID: 18X5D\*\*\*\***, **password :11111111)**, operate the program, the main function menu is shown as figure 4.1-1:

Note: How to connect, please confirm whether the host is started, whether the network is connected smoothly, or confirm that the server IP address is correct (default address: 192.168.100.4)

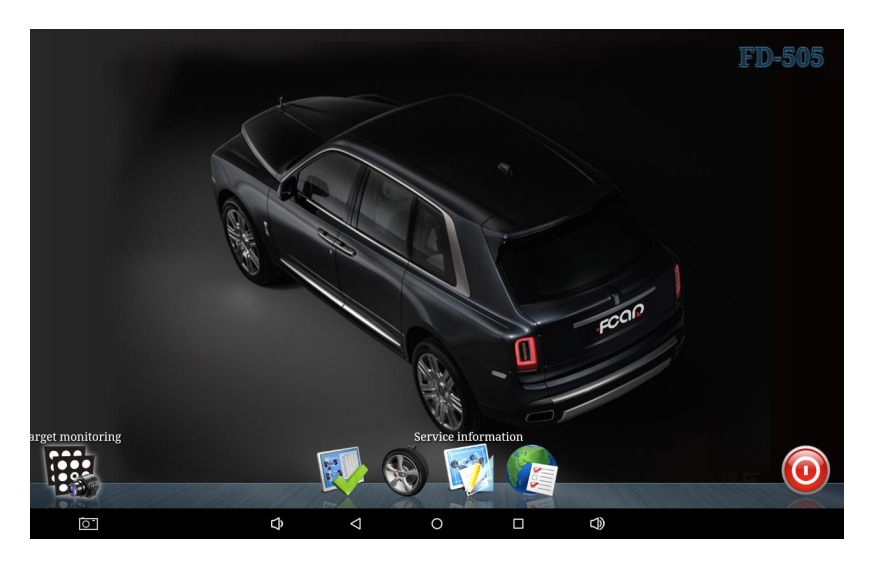

Figure 4.1-1 system main interface

#### 4.2 Target monitoring

Before performing four-wheel positioning, no matter which measurement mode is used, target monitoring is required first.Select Target Monitoring () on the main interface of the system, as shown in figure 4.2-1 and 4.2-2, to ensure that all four targets are clearly within the visible range of the camera.

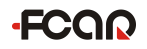

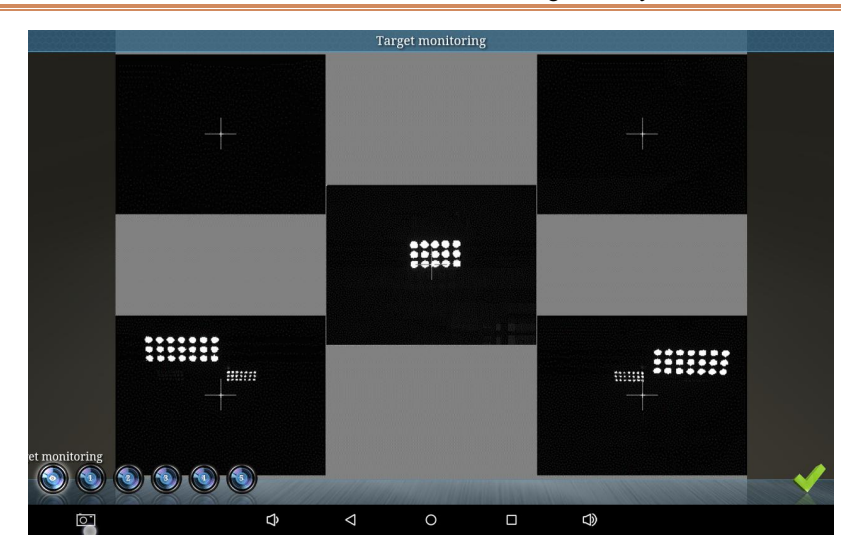

Figure 4.2-1camera monitoring

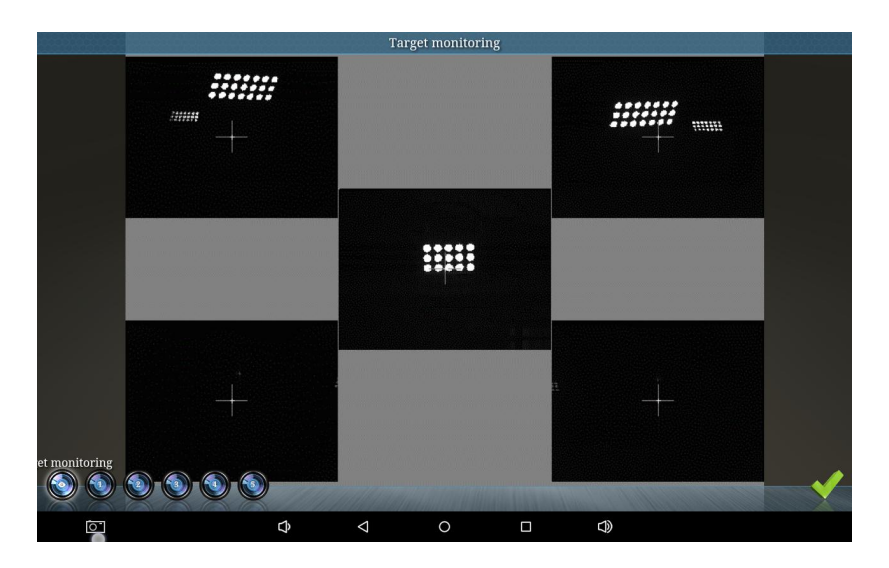

Figure 4.2-2 Target monitoring and lifting mode

#### 4.3 Measurement modes

The two measurement modes of the FCAR 5D four wheel aligner: ground mode and

lift mode to meet different measurement platforms or site limits for users. The following two measurement modes are introduced separately.

#### 4.3.1 Ground mode

General measurement flow of ground mode: Model selection  $\rightarrow$  Push compensation  $\rightarrow$  adjust  $\rightarrow$  Back tilt measurement  $\rightarrow$  adjust  $\rightarrow$  Test drive  $\rightarrow$  Save measurement data  $\rightarrow$  View/print results, the operation flow and method of general measurement will be described below.

#### Vehicle selection

Select **( )** on the main interface of the system, the system will automatically enter the vehicle selection interface. The vehicle selection interface is shown in figure 4.3.1-1:

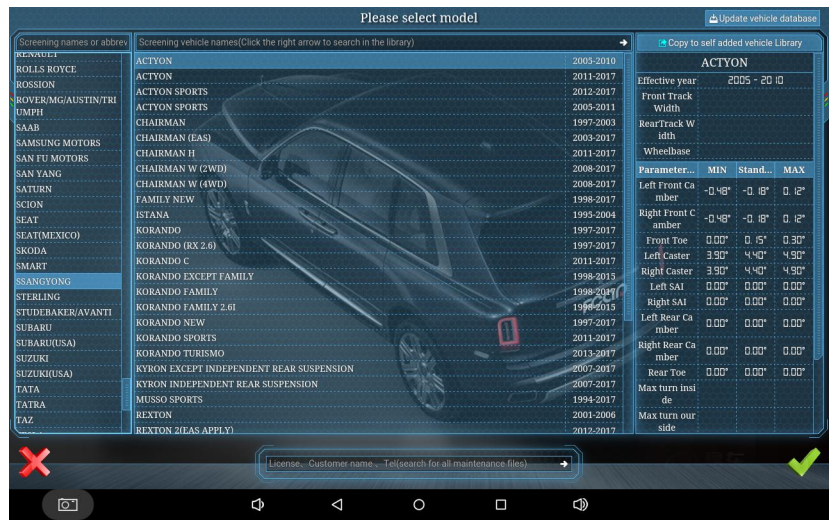

Figure 4.3.1-1 Vehicle selection

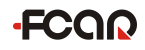

#### Vehicle pushing compensation

After finding the model to be tested, click **( )** to automatically enter the pushing compensation measurement interface. If the target positioning is not accurate, there will be corresponding adjustment prompts, as shown in figure 4.3.1-2, or other prompt information, Adjust the target respectively, until the prompt disappears.

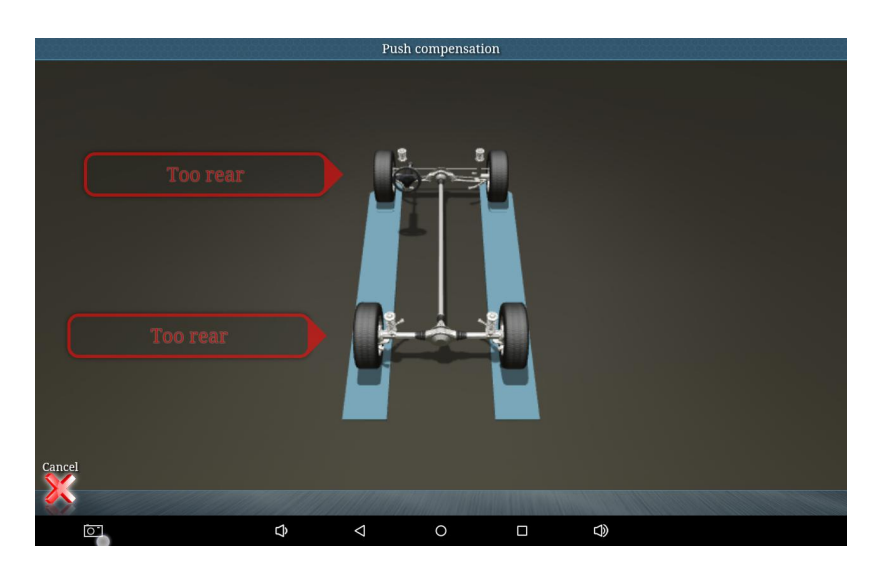

Figure 4.3.1-2 Target adjustment prompt

After the adjustment is completed, the program automatically enters the car pushing interface, as shown in figure 4.3.1-3.

#### > How to perform vehicle pushing compensation

 According to the pushing prompt, drive the car slowly and evenly backwards about 15CM (the steering wheel is centered);

Note: Before pushing the car, you must ensure that the steering wheel is horizontal and lock it with the steering wheel mount.

-FCOR

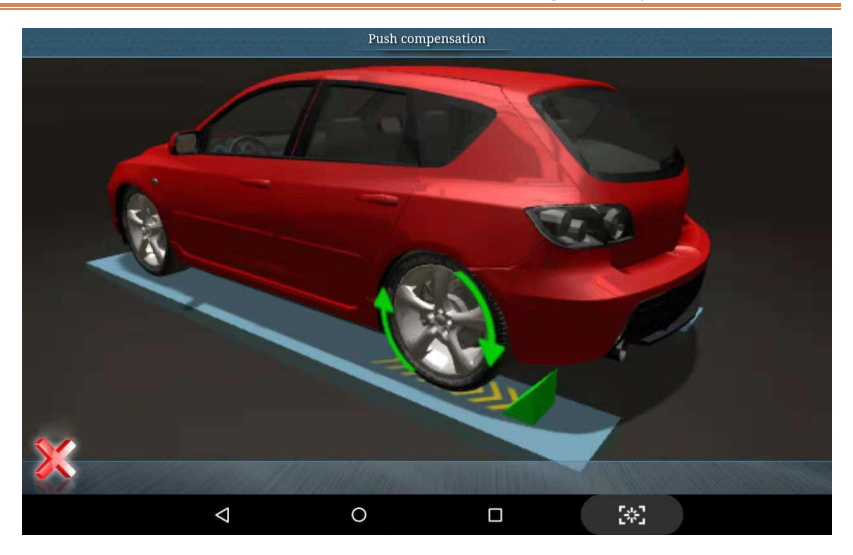

Figure 4.3.1-3 Forward pushing

2) When the following interface is prompted, please stop pushing backward, and the rubber pad can be used to stuck the wheel;

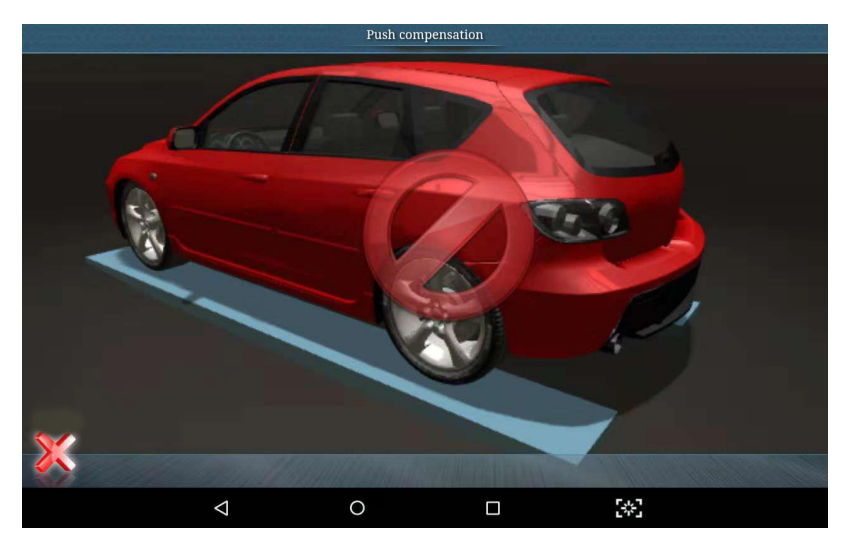

Figure 4.3.1-4 Stop pushing

3) When the following interface is prompted, move slowly and evenly forward

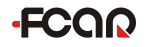

according to the screen prompts;

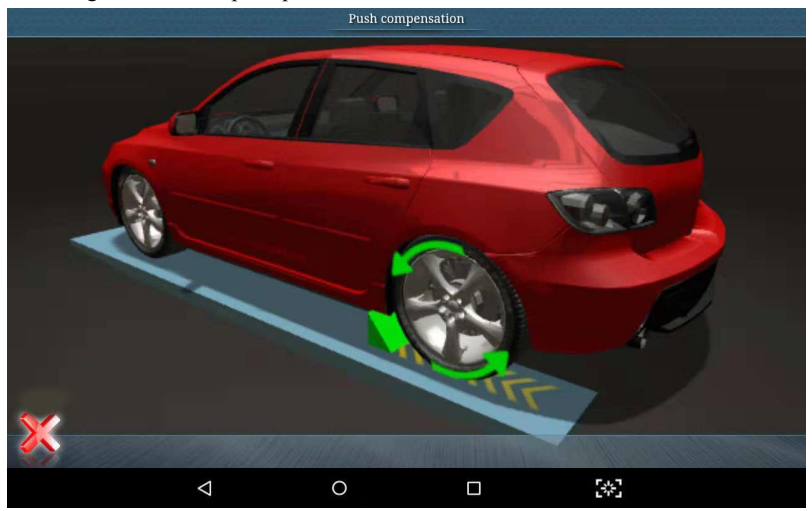

Figure 4.3.1-5 Forward pushing

4) When the following interface is prompted, stop pushing forward. At this time, the system may take a few seconds to calculate, please wait;

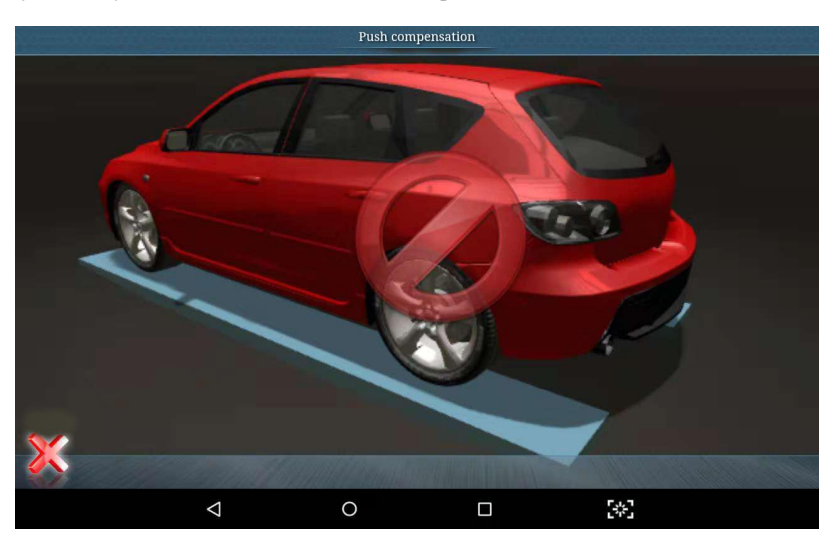

Figure 4.3.1-6 Stop pushing

5) If the measurement is successful, the system will automatically jump to the

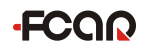

measurement result interface, as shown in figure 4.3.1-7 (The measurement data of the figure is only for operation instructions, and does not have any reference value).

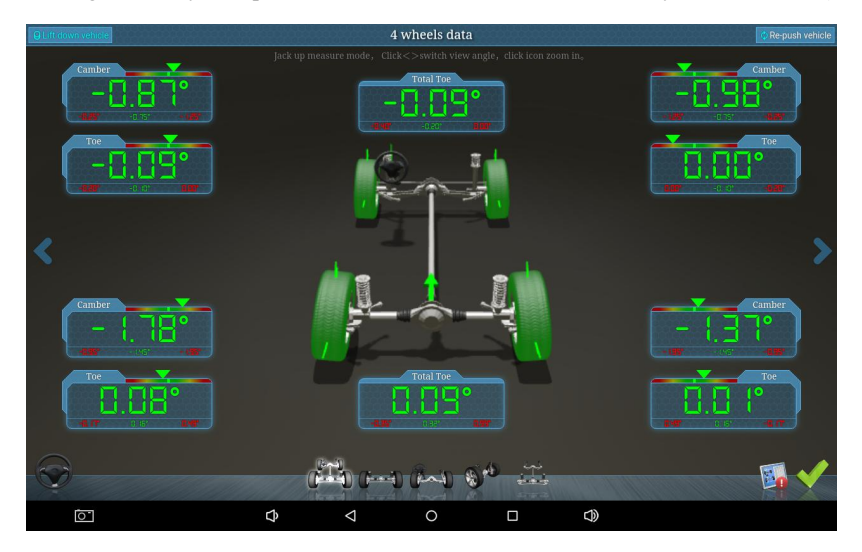

Figure 4.3.1-7 Measurement result

In order to help the user understand the vehicle's better condition, the result display interface uses different color fonts to indicate whether the current measured value is within the standard range:

Red font: measured value beyond the standard range

Green font: measured value within the standard range

White font: current measured value without reference range

Precautions: Before measuring, be sure to center the steering wheel and fix it so that the steering wheel does not rotate during the pushing process, which will affect the test results.

#### 4.3.2 Lift mode

General measurement procedure for lift mode: Model selection  $\Rightarrow$  Lift the vehicle/ push compensation  $\Rightarrow$  Adjust $\Rightarrow$ Back tilt measurement $\Rightarrow$  Adjust $\Rightarrow$  Test drive  $\Rightarrow$  Save measurement data  $\Rightarrow$  View/print results, The following describes the operation flow and method of the lift mode.

Note: Before the cart is measured, the steering wheel must be level and locked with a steering wheel retainer.

#### Model selection

Select **[ I** in the main interface of the system, the system automatically enters the vehicle selection interface, and the vehicle selection interface is as shown in the figure 4.3.2-1:

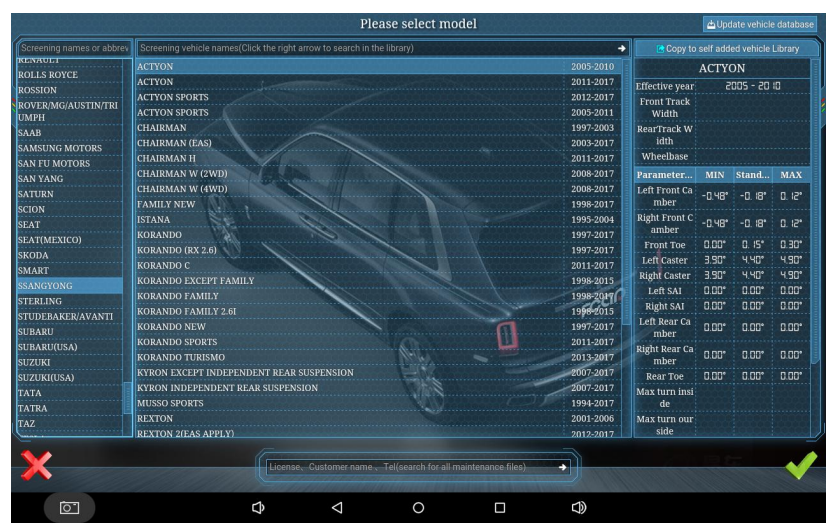

Figure 4.3.2-1 Model selection

#### **Push compensation**

After finding the model to be tested, click [  $\checkmark$  ] to automatically enter the cart compensation measurement interface. If the target positioning is not accurate, there will be corresponding adjustment prompts, as shown in Figure 4.3.2-2, or other prompt information, adjust the target separately. Until all prompts disappear.

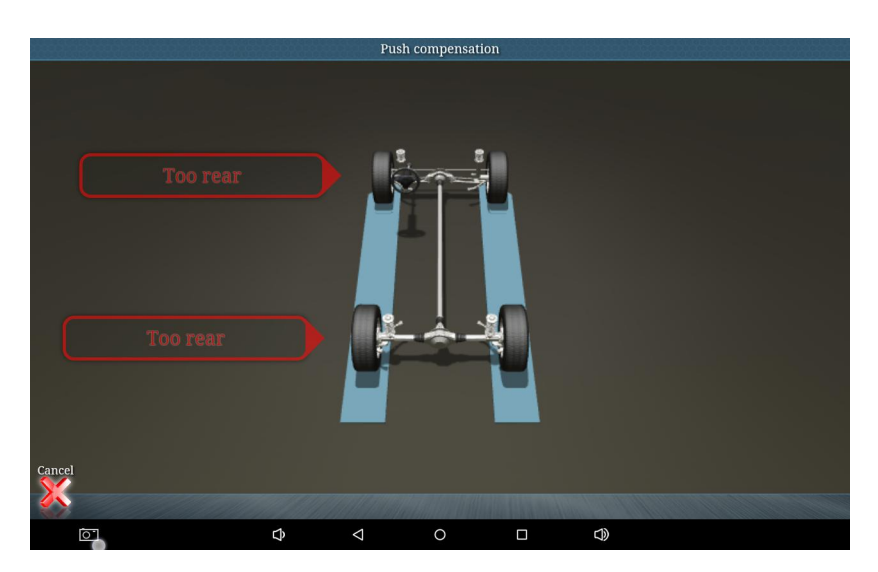

Figure 4.3.2-2 Target adjustment tips

After the adjustment is completed, the program automatically enters the cart compensation interface, as shown in Figure 4.3.2-3:

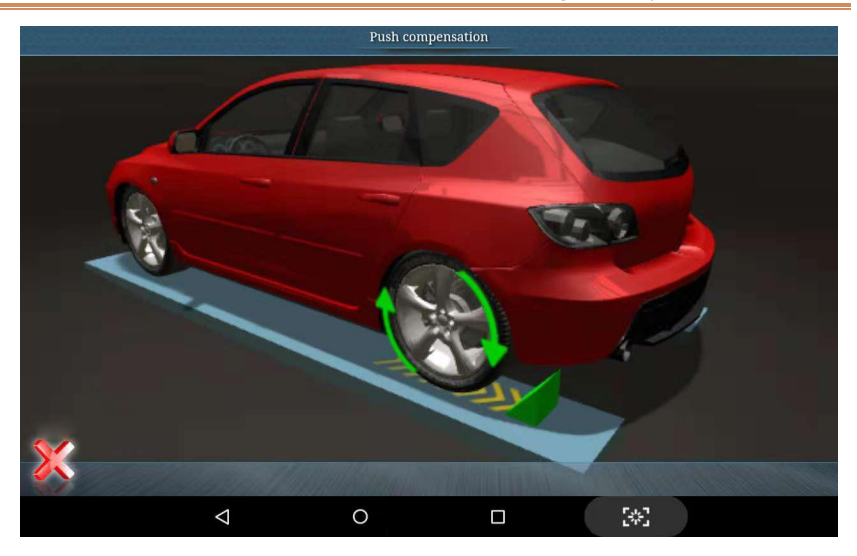

Figure 4.3.2-3 Push compensation screen

- How to do push compensation
- Click Cancel (X) in the push compensation interface, wait for a while, and the following four rounds of data will appear, indicating that the program calculation is completed and the next step can be performed;

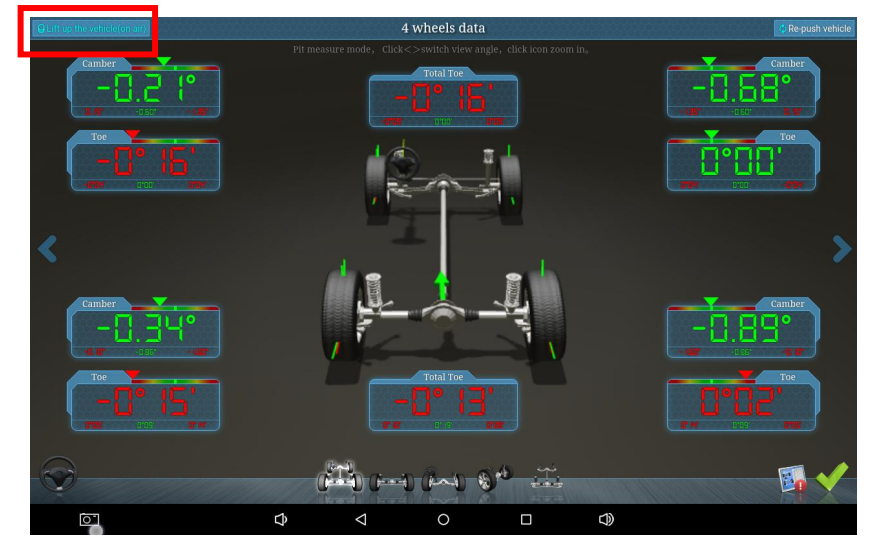

## -FCQQ

2) In the four-wheel data interface, click [lifting the body (hanging)] in the upper left corner, the software automatically switches to the lift measurement mode, and the target monitoring mode is also automatically switched. At this time, when the software pops up the following prompt, please operate the lift and Lift the body slowly;

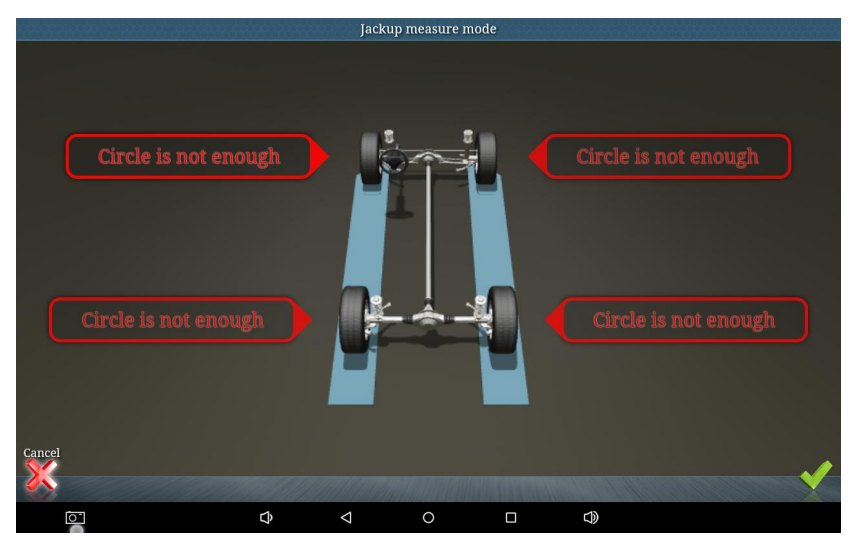

When the following prompt appears, stop lifting the body and click [ I to complete the lift mode setting;

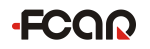

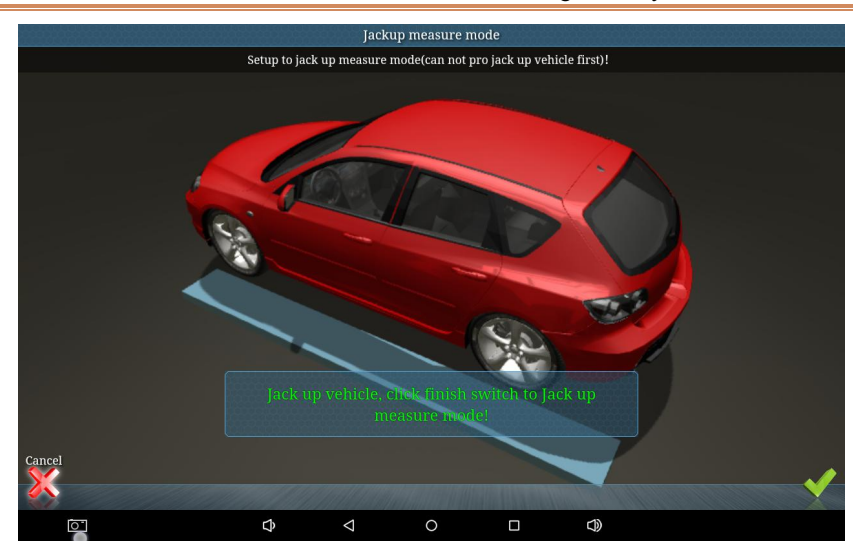

4) After the lifting mode is set, the software automatically returns to the four-wheel data interface in the lifting mode. As shown in the figure below, click [Re-Trolley] in the upper right corner to start the cart compensation measurement;

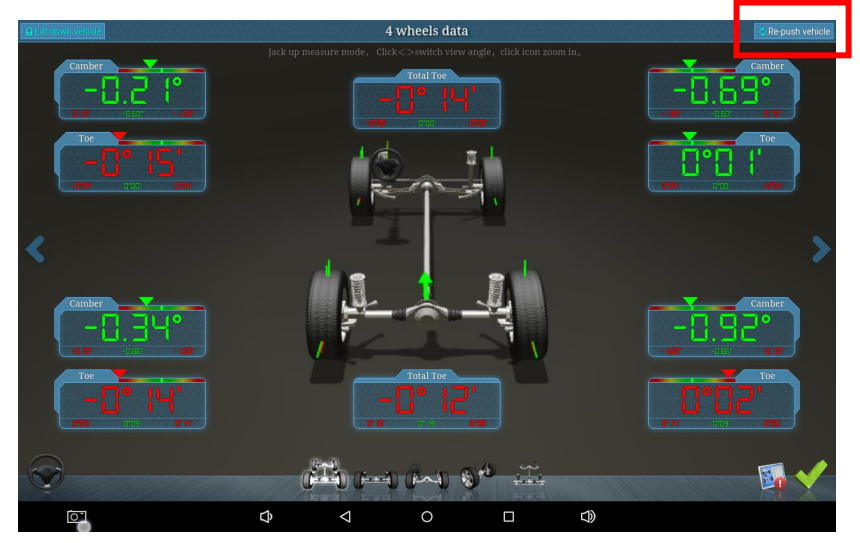

5) The push compensation interface is shown in Figure 1. First, slowly turn the left rear wheel backwards according to the prompt until the yellow reference line reaches the green dot position, as shown in Figure 2, stop rotating.; Note: Do not touch the target when turning the wheel!

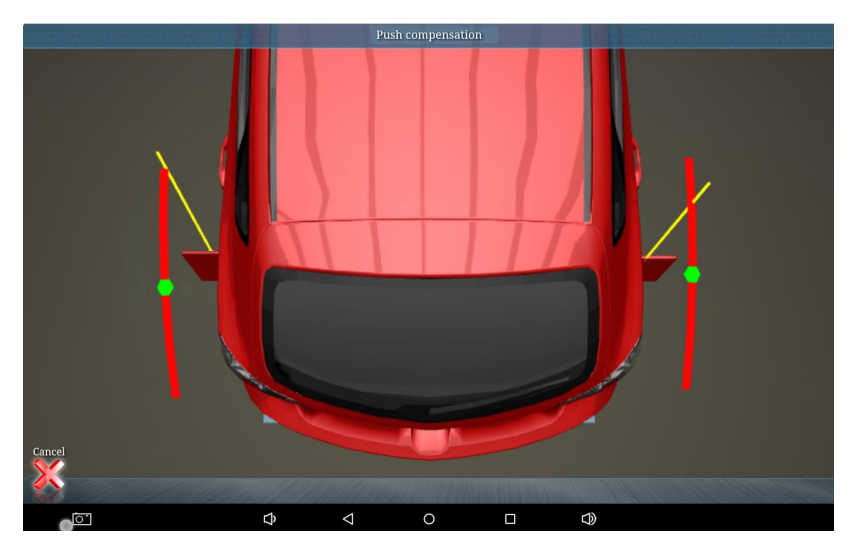

Figure 1

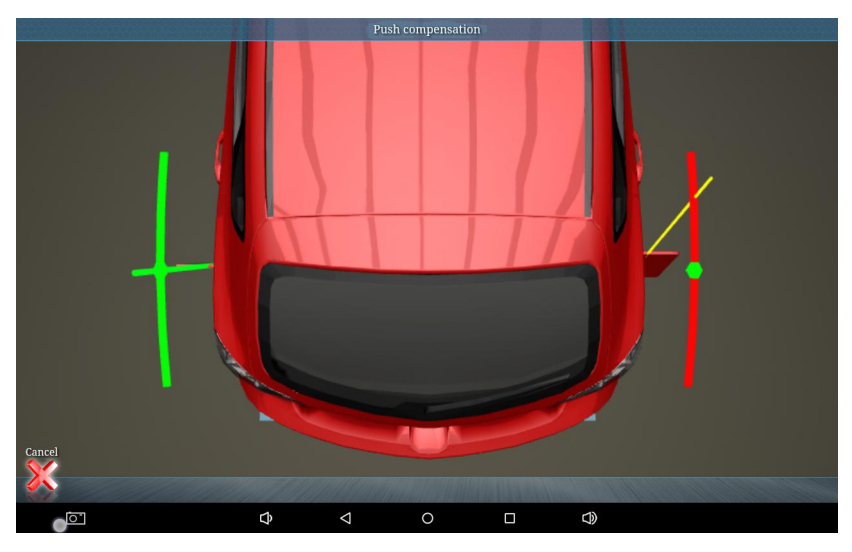

Figure 2

6) According to this method, the rotation is reversed: left rear wheel, right rear wheel, right front wheel, left front wheel;

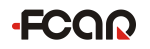

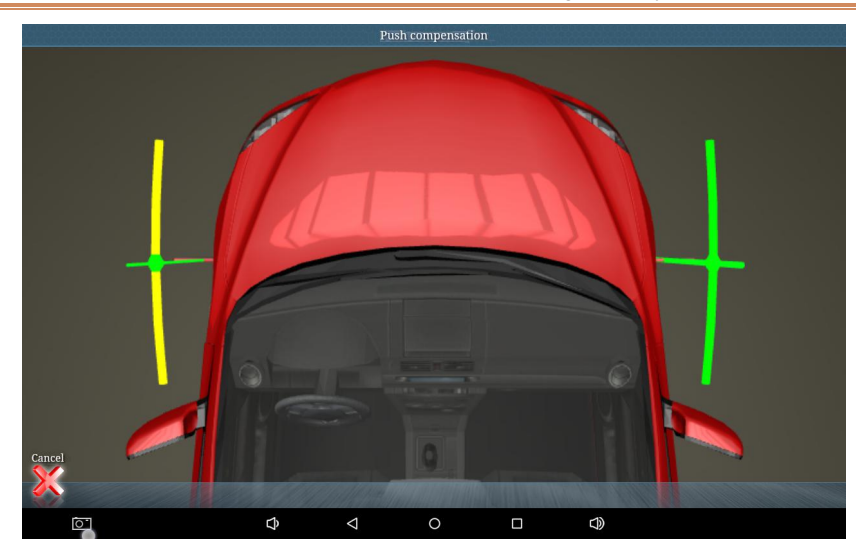

7) The measurement is completed, and the measurement result is as shown below (the measurement data of the legend is only for operation instructions and has no reference value).

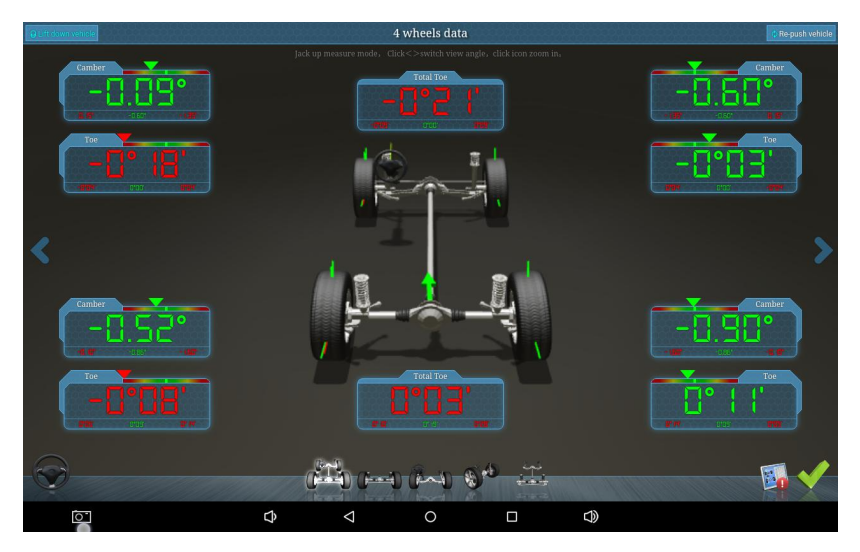

Red font: measured values are outside the standard range

Green font: measured values are within the standard range

#### 4.4 Back tilt measurement

When measuring the backward tilt, the pneumatic handbrake must be effective, and the corner plate is installed at the center of the front wheel of the car. In order to make the wheel free to rotate, the locking pin on both sides of the corner plate must be removed.

In the cart compensation measurement result interface, select the back tilt measurement **( )** in the lower left corner, the back tilt measurement interface is shown in Figure 4.4-1:

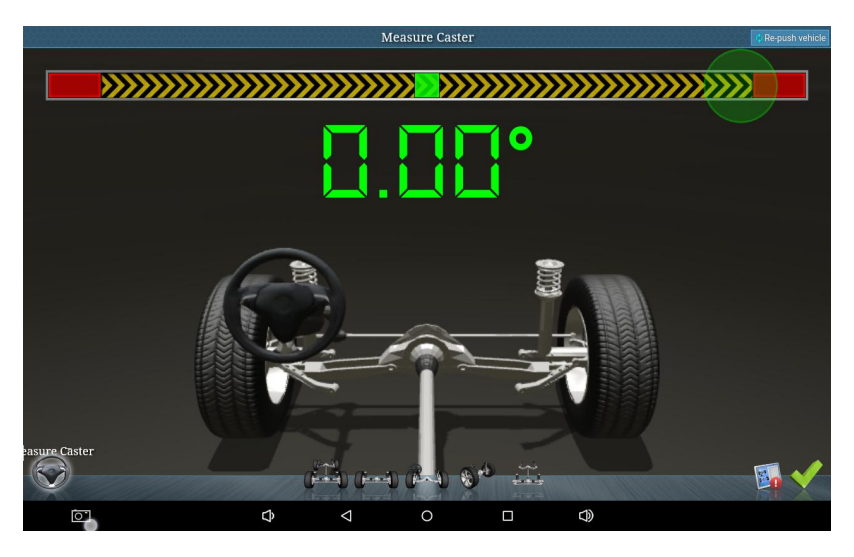

Figure 4.4-1 Back tilt measurement interface

#### **Operation interface description:**

- a. Scroll bar: the blue square will slide left and right as the steering wheel turns;
- b. Rotation direction prompt: prompts the operator to turn the steering wheel;
- c. Target status: when there is an error in the target data acquisition, there will be a

corresponding target position adjustment prompt.

Note: The handbrake must be pulled and the foot brake must be held before the rear tilt measurement and the shunting.

#### > How to do backward tilt measurement

 Follow the instructions on the screen to first turn the steering wheel to the right (about +8<sup>0</sup> or so). When the scroll bar is close to the red area, stop turning the steering wheel;

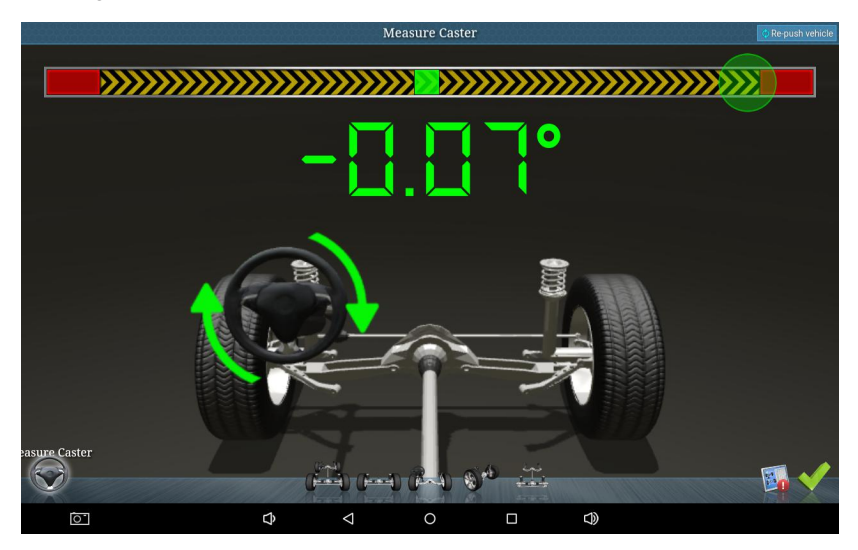

Figure 4.4-2 Right turn steering wheel

 Follow the instructions on the screen and then turn the steering wheel to the left (about -8<sup>0</sup> or so). When the scroll bar is close to the red area, stop the steering wheel;

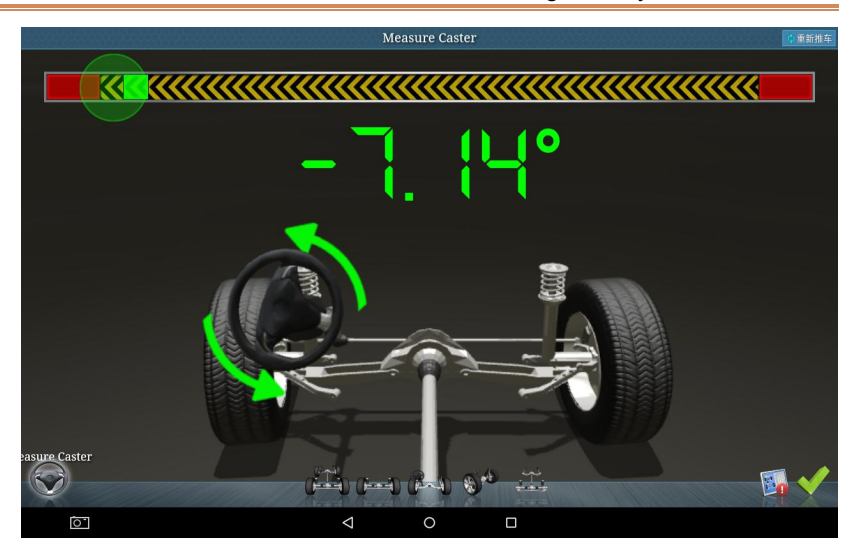

Figure 4.4-3 Left turn steering wheel

 At this point, according to the prompt, slowly return to the right steering wheel (about 0<sup>0</sup> or so);

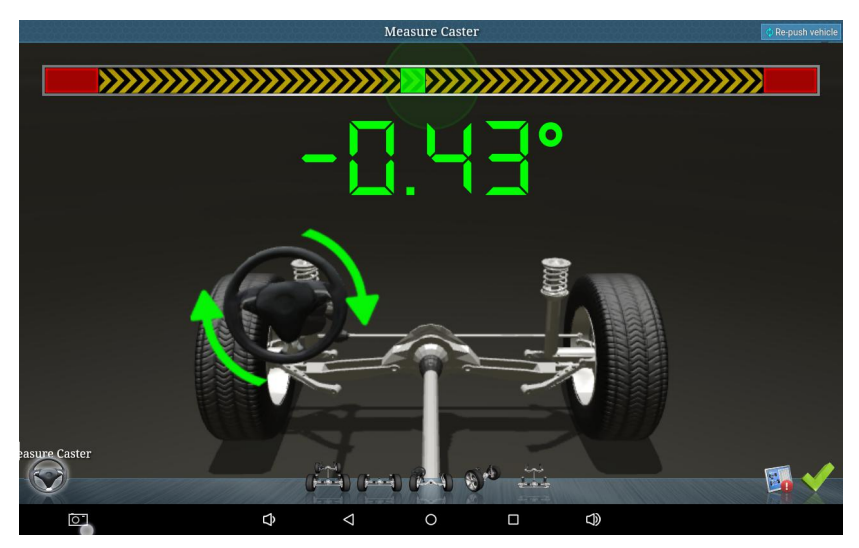

Figure 4.4-4 Back to the steering wheel

4) If the measurement is successful, the system will automatically pop up the measurement results, as shown in the figure:

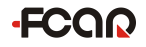

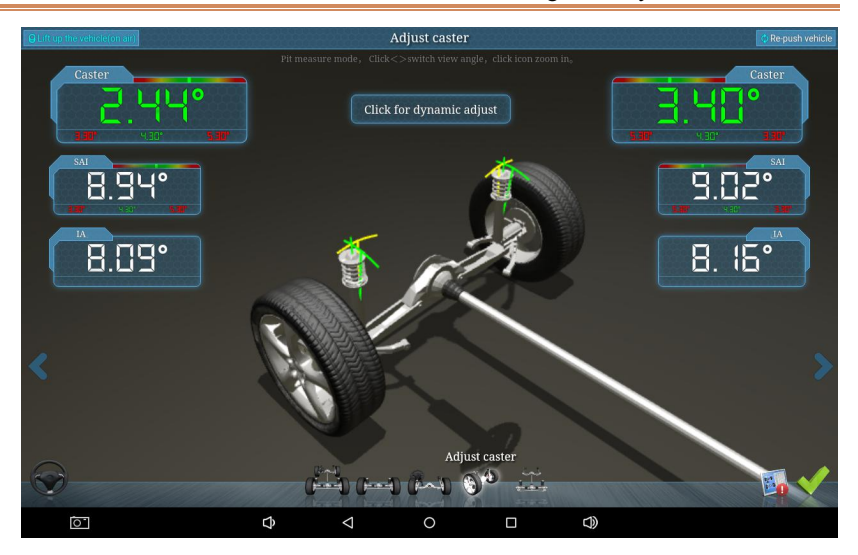

*Figure 4.4-5 Measurement results* Red font: measured values are outside the standard range

Green font: measured values are within the standard range

White font: current measurement value has no reference range

#### 4.5 Vehicle adjustment

In the measurement result interface, select [Adjust the rear wheel], [Adjust the front wheel] or [Adjust the caster] to enter the adjustment interface, as shown in figure 4.5-1:

The general adjustment order of the wheels: First the rear wheel and then the front wheel.

Rear wheel adjustment order: camber angle  $\rightarrow$ toe

Front wheel adjustment order: caster angle $\rightarrow$  inclination angle $\rightarrow$  camber angle $\rightarrow$  wheelbase $\rightarrow$  toe

Note: For more general overview of wheel aligners and analysis of measurement data, please see the appendix!

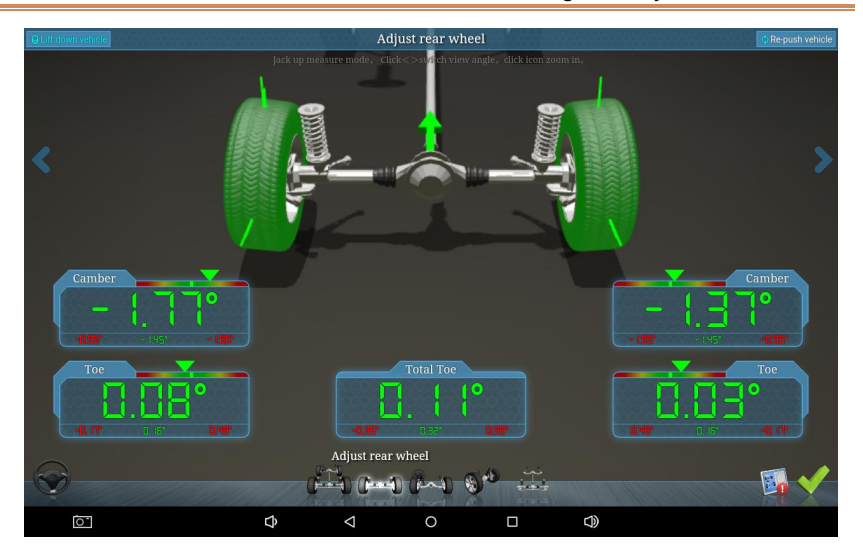

Figure 4.5-1 Adjustment interface

#### Attention!

If the new car or the car with good condition can be adjusted to the qualified range according to the standard data, the abnormal phenomenon can be eliminated; but the old car or the car with the aging condition can only be used as a reference.

#### 4.6 Data saving

When you click [Exit] after completing the vehicle adjustment, the system will automatically pop up the following prompt, select [Save Data], fill in the vehicle related information on the maintenance record interface, click [OK] to save, all test records can be viewed or changed in [Maintenance Information].

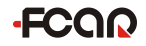

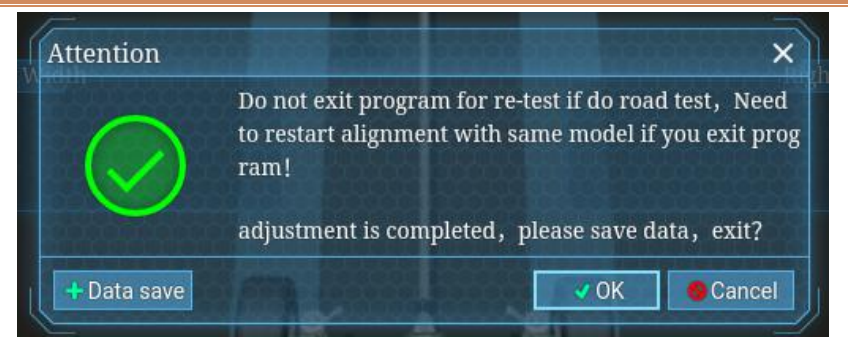

Figure 4.6-1 Data saving prompt

| Model information       | furmanent un   | V25 WITHOUT                                                                                                    | AID CHEDENCION     |            |               | 2002 - 2017 |
|-------------------------|----------------|----------------------------------------------------------------------------------------------------|--------------------|------------|---------------|-------------|
| Model mormation         | [IIOMMILK] IIZ | K25 WITHOUT                                                                                                    | Barameter name     | Before Adi | Danga         | After Adi   |
| License                 |                |                                                                                                    | Left Front Camber  | -0.5.7     | 0.80*~-0.30*  | -0.95°      |
| Customer                |                |                                                                                                    | Right Front Camber | -0.53*     | -0.30*-0.80*  | -0.83*      |
|                         |                |                                                                                                    | Left Front Toe     | -0.69*     | -0.05"~0. 15" | -0.59*      |
| Mileage                 |                | KM                                                                                                    | Right Front Toe    | n 49'      | 0. 15*~-0.05* | -0.02*      |
| Service cost            |                |                                                                                                    | Front Total Toe    | -0.19*     | -0. 10"~0.30" | -0.02       |
| Date                    | 2018-12-6      |                                                                                                    | Left Caster        | 2.35*      | 3.30°~5.30°   | 2 35*       |
| Fault                   | condition      |                                                                                                    | Right Caster       | 3 141      | 5.30*~3.30*   | 2 14        |
| Body pull               |                |                                                                                                    | Left SAI           | 8 17       | 3.30°~5.30'   | 8 77*       |
| Cteaning Wheel Chimmy   |                |                                                                                                    | Right SAI          | 031        | 5.30"~3.30"   | ID 3 If     |
| steering wheer simility |                |                                                                                                    | Left SAI           | 8 19'      |               | 181         |
| 11re wear               |                |                                                                                                    | Left Rear Camber   | 3.68"      |               | 9.48*       |
| Center Steering Effort  |                |                                                                                                    | Right Rear Camber  | - 1,24*    |               | - 1.25*     |
| Body vibtation          |                |                                                                                                    | Left Rear Toe      | - 123*     |               |             |
| Other                   |                | thick the                                                                                                    | Right Rear Toe     | 0.04"      |               |             |
|                         | emark          | States of the local division of the local division of the local di | Rear Total Toe     | -0, 19*    |               | -0. 12"     |
|                         |                |                                                                                                    | Thrust Angle       | -0. 15*    |               |             |
|                         |                |                                                                                                    |                    |            |               | OK Cancel   |

Figure 4.6-2 Save measurement data

#### 4.7 Print report

To print a wheel alignment test report, users need to install the printing device by themselves.

Remarks:

This system uses the freezing point restore. Before the installation, please turn off the restore function and install under the normal mode and then restore to the restore mode

after the installation is completed. Press "Shift" + "Ctrl" + "Alt" + "F6" at the same time, password: tt. Set it as not restore, and install after restart.

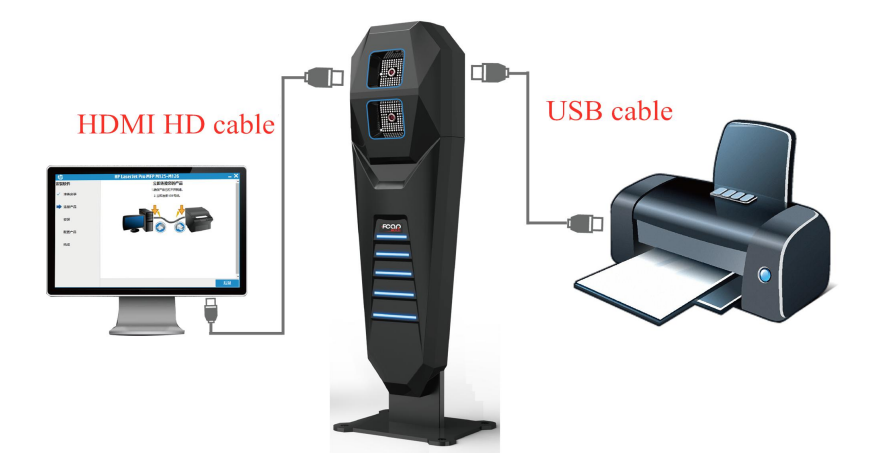

Figure 4.7-1 connect to printer

Note: Driver installation wizards vary slightly among different brands and models. Please install by referring to the manual of the printer.

#### 5. System setting

Select [System Settings] on the main function interface for store information, language settings, synchronization settings, print settings, etc.

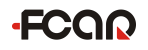

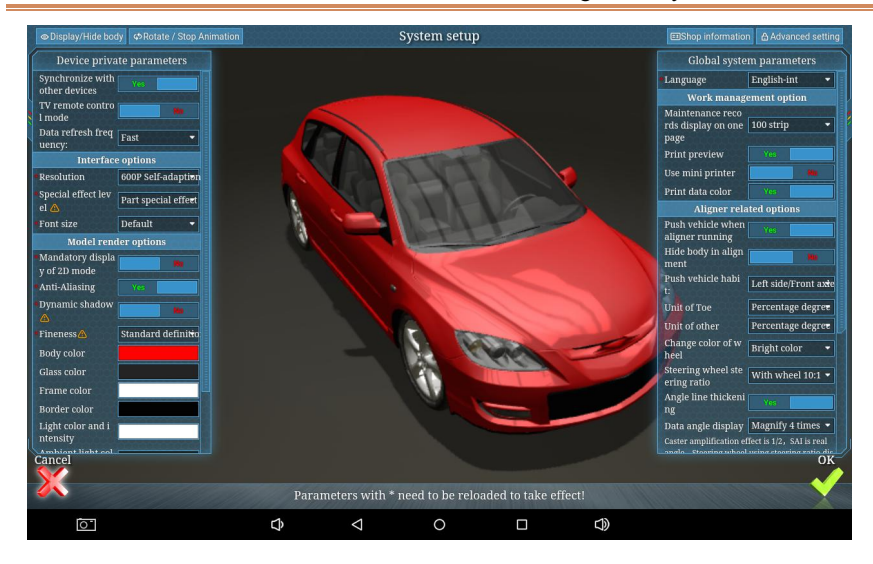

#### 5.1 Advanced setting

The advanced setting include the system's precise parameter settings. Don't changed any system parameter except for selecting the target type, setting camera parameters, and setting the front position, other system parameters are not allowed to be changed at will.

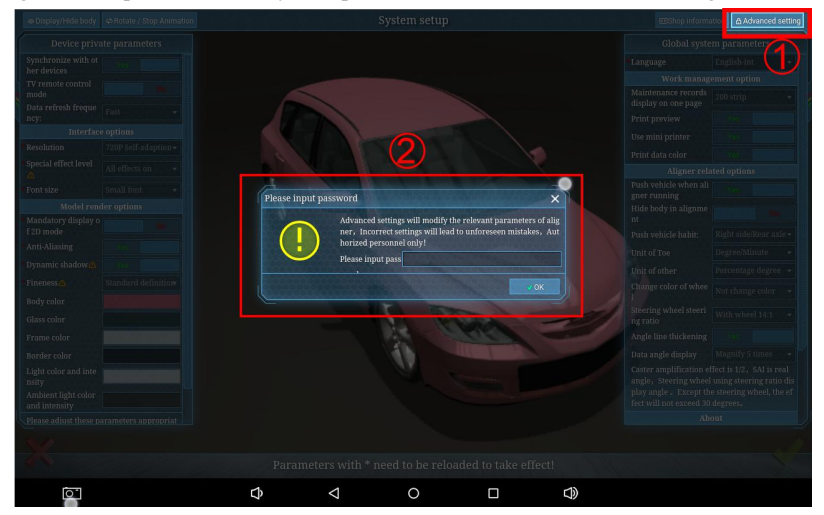

Figure 5.1-1 Enter the advanced setting

In the system settings interface, select [Advanced Setting] in the upper right corner,

enter the password SY2015, and click [OK] to enter the advanced settings, as shown in Figure 5.1-2.

Note:Don't change advanced settings without instructions professional

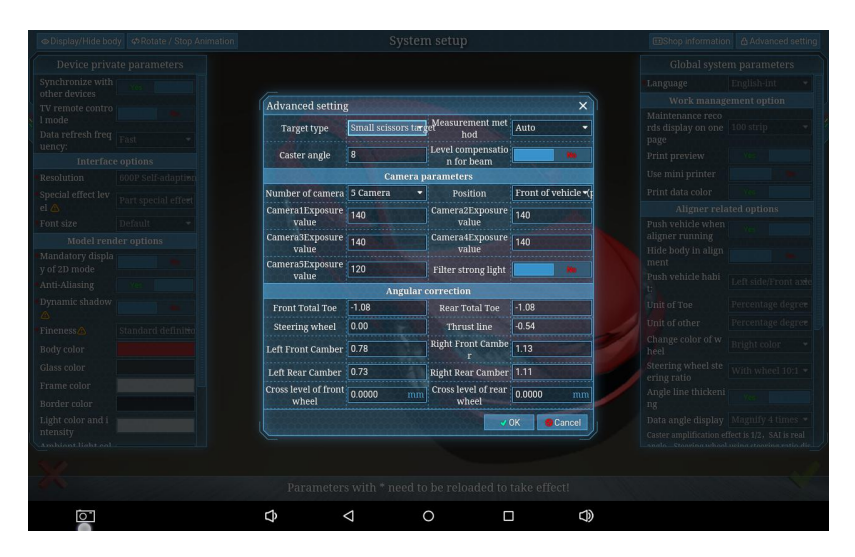

Figure 5.1-2 Advanced setting screen

#### 5.1.1 Target type setting

Different installation schemes, as shown in Table 1, select the corresponding target type.

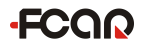

#### FCAR 5D Four-Wheel Alignment System User Manual

| Advanced setting               |                                         |                                 |                      |  |
|--------------------------------|-----------------------------------------|---------------------------------|----------------------|--|
| Target type                    | Small scissors target                   | Measurement method              | Auto 🔫               |  |
| Caster angle                   | Small scissors target<br>2 posts target | Level compensation f<br>or beam | Min                  |  |
| Number of camera               | Big target 5*5<br>Small target 5*5      | rameters<br>Position            | Front of vehicle (po |  |
| Camera1Exposure val<br>ue      | 130                                     | Camera2Exposure val<br>ue       | 130                  |  |
| Camera3Exposure val<br>ue      | 130                                     | Camera4Exposure val<br>ue       | 130                  |  |
| Camera5Exposure val<br>ue      | 130                                     | Filter strong light             | Me                   |  |
|                                | Angular                                 | correction                      |                      |  |
| Front Total Toe                | -1.60                                   | Rear Total Toe                  | -1.60                |  |
| Steering wheel                 | 0.00                                    | Thrust line                     | -0.80                |  |
| Left Front Camber              | 0.71                                    | Right Front Camber              | 0.89                 |  |
| Left Rear Camber               | 0.71                                    | Right Rear Camber               | 0.76                 |  |
| Cross level of front w<br>heel | 0.0000 mm                               | Cross level of rear wh<br>eel   | 0.0000 mm            |  |
|                                |                                         | 2 .                             | OK Sancel            |  |

#### Table 1:

| Target type                       | Physical map   | Applicable platform                      |
|-----------------------------------|----------------|------------------------------------------|
| Target for small<br>-scissor lift |                | Small scissor lift<br>Large scissor lift |
| Target for 2-post<br>lift         |                | Two-post lift<br>Four-post lift          |
| Big target 5*5                    | Not applicable | Not applicable                           |
| Small target 5*5                  | Not applicable | Not applicable                           |

Tip: For the installation plan of each platform, please refer to the "5D Four Wheel Positioning System Installation Plan" section of this manual.

#### 5.1.2 Set the front position

The user can set the front position according to his own detection environment and detection habits. Once the front position is set, please do not change it at will.

| Advanced setting              |                  |                                 | ×                              |
|-------------------------------|------------------|---------------------------------|--------------------------------|
| Target type                   | 2 posts target 🝷 | Measurement met<br>hod          | Auto 🔻                         |
| Caster angle                  | 8                | Level compensatio<br>n for beam | <b>100</b>                     |
|                               | Camera p         | arameters                       |                                |
| Number of camera              | 5 Camera 🔫       | Position 🚹                      | Front of vehicle -(            |
| Camera1Exposure<br>value      | 130              | Camera2Exposure<br>value        | Front of vehicle<br>(post)     |
| Camera3Exposure<br>value      | 130              | Camera4Exposure<br>value        | Body (lift)<br>Rear of vehicle |
| Camera5Exposure<br>value      | 130              | Filter strong light             | (mobile)                       |
|                               | Angular o        | correction                      |                                |
| Front Total Toe               | 0.54             | Rear Total Toe                  | 0.54                           |
| Steering wheel                | 0.00             | Thrust line                     | 0.27                           |
| Left Front Camber             | -0.97            | Right Front Cambe<br>r          | -0.20                          |
| Left Rear Camber              | -0.87            | Right Rear Camber               | -0.27                          |
| Cross level of front<br>wheel | 0.0000 mm        | Cross level of rear<br>wheel    | 0.0000 mm                      |
|                               |                  | 2                               | OK 6 Cancel                    |

| Position mode           | Description                                                |
|-------------------------|------------------------------------------------------------|
| Haadataala (aalumn)     | In the ground mode, the front of the vehicle is aligned    |
| Headstock (column)      | with the four-wheel alignment host.                        |
| Det. (lifting meching)  | In the lift mode, the front of the vehicle is aligned with |
| Body (lifting machine)  | the four-wheel alignment host.                             |
| Tailata ala (an albila) | In the ground mode, the tail is aligned with the           |
| Talistock (mobile)      | four-wheel alignment host                                  |

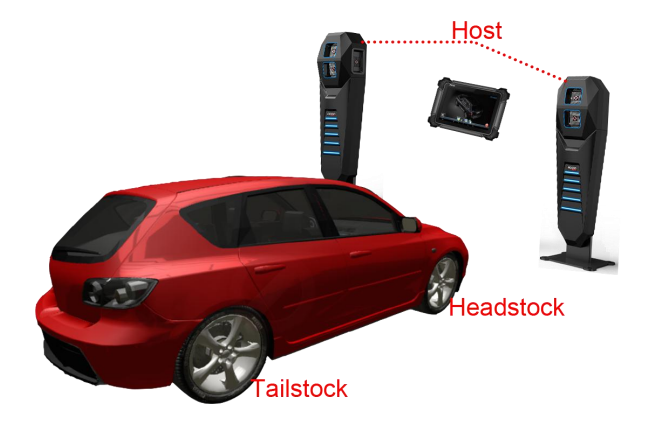

#### 5.1.3 Set camera parameters

When the measuring environment is too dark or too bright, which is not conducive to the target to provide the target graphics reflection, the camera exposure can be adjusted. In general, the greater the exposure value, the higher the exposure, and the lower the exposure value the lower the exposure.

The actual application fields of camera 1, camera 2, camera 3, camera 4, camera 5 are shown in figures 5.1.3-1 and 5.1.3-2. Please adjust the corresponding camera exposure according to the position of the camera.

| Advanced setting              |                     |                                 | ×                  |
|-------------------------------|---------------------|---------------------------------|--------------------|
| Target type                   | Small scissors targ | Measurement met<br>hod          | Auto -             |
| Caster angle                  | 8                   | Level compensatio<br>n for beam |                    |
|                               | Camera p            | arameters                       |                    |
| Number of camera              | 5 Camera 👻          | Position                        | Front of vehicle • |
| Camera1Exposure<br>value      | 140                 | Camera2Exposure<br>value        | 140                |
| Camera3Exposure<br>value      | 140                 | Camera4Exposure<br>value        | 140                |
| Camera5Exposure<br>value      | 120                 | Filter strong light             |                    |
|                               | Angular             | correction                      |                    |
| Front Total Toe               | -1.08               | Rear Total Toe                  | -1.08              |
| Steering wheel                | 0.00                | Thrust line                     | -0.54              |
| Left Front Camber             | 0.78                | Right Front Cambe<br>r          | 1.13               |
| Left Rear Camber              | 0.73                | Right Rear Camber               | 1.11               |
| Cross level of front<br>wheel | 0.0000 mm           | Cross level of rear<br>wheel    | 0.0000 mn          |
|                               |                     | 2                               | OK Cancel          |

Figure 5.1.3-1 Camera exposure setting

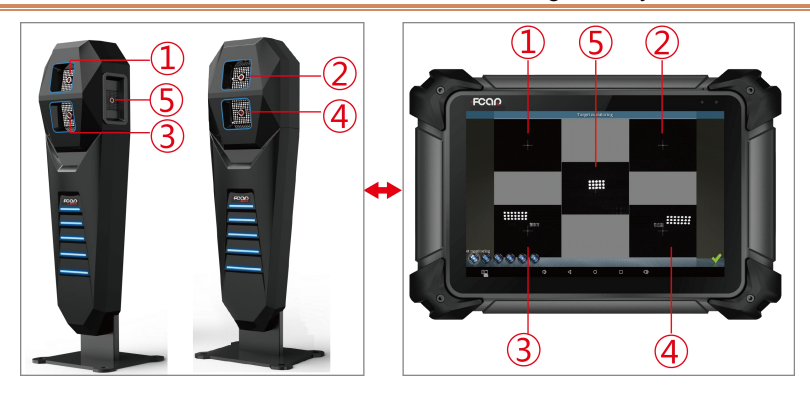

Figure 5.1.3-2 Camera corresponding position

#### 6. Update the model library

FCAR 5D four-wheel alignment system provides standard parameter information for many models at home and abroad when the machine is shipped. In addition, it also provides a custom-added model data function, which is convenient for users to add any model information that's not in the database to better cater for specific cases.

In the [select model] interface, click [copy to self-built model library] to enter new vehicle model information and data, as shown in the following figure:

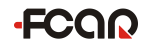

#### FCAR 5D Four-Wheel Alignment System User Manual

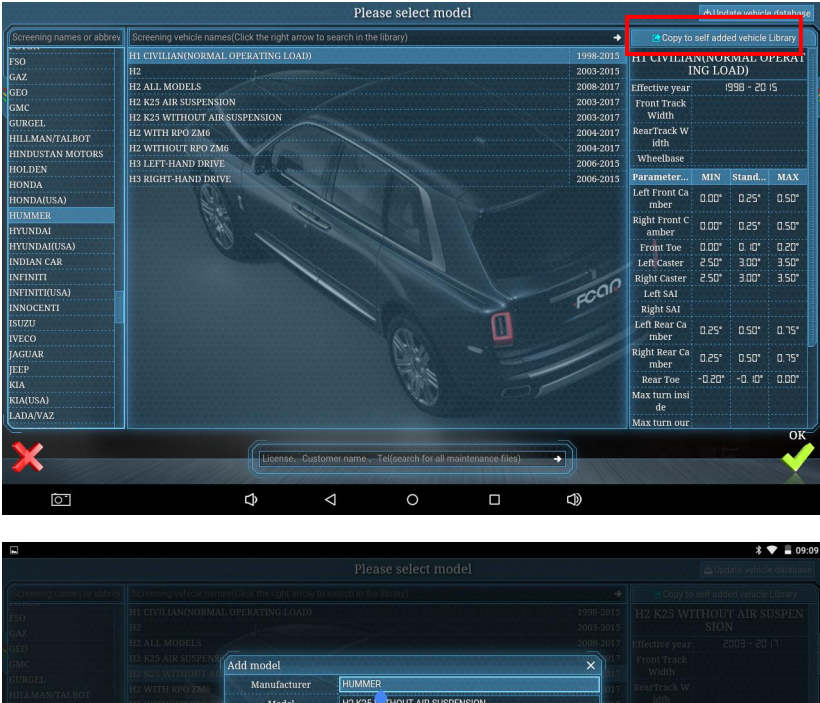

|     | Model             | H2 K25TH        | OUT AIR SUSPENSIO | N       | 2014       | 2017 |  |  |
|-----|-------------------|-----------------|-------------------|---------|------------|------|--|--|
|     | Effective year    | 2003            | ri 05             |         |            |      |  |  |
|     | Wheelbase         |                 |                   |         |            |      |  |  |
|     | Front Track Width |                 | RearTrack         | Width   |            |      |  |  |
|     | Parameter name    | D               | ata input         | Process | ing method |      |  |  |
|     | Front Camber      | 25.0            | 0.55              |         | Deviation  |      |  |  |
|     | Front Toe         | 0. 10           | 0.20              |         | Deviation  |      |  |  |
|     | Caster            | 4.30            | 1.00              |         | Deviation  | he   |  |  |
|     | SAI               | 4.30            | 1.00              |         | Deviation  |      |  |  |
|     | Rear Camber       | DEVIBLICH       |                   |         | Deviation  |      |  |  |
|     | Pear Toe          |                 |                   |         | Deviation  |      |  |  |
|     | Real Toe          |                 |                   |         |            |      |  |  |
|     |                   |                 |                   | ✓ OK    | Cancel     |      |  |  |
|     |                   |                 |                   |         |            |      |  |  |
|     |                   |                 |                   |         |            |      |  |  |
|     |                   |                 |                   |         |            |      |  |  |
|     |                   |                 |                   |         |            |      |  |  |
|     |                   |                 |                   |         |            |      |  |  |
| [O] | \$                | $\triangleleft$ | 0                 |         | c))        |      |  |  |

Note: Please add the model data according to the standard of factory and do not add it at will!

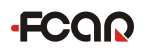

#### **Contact us:**

Headquarters: 8F, Chuangyi Bldg., No. 3025 Nanhai Ave., Nanshan, Shenzhen, China 518060 Factory: West 1F, Bldg. B, Hengchao Industrial Park, Tangtou North Ave., Bao'an, Shenzhen, China 518108 Tel: 0086-755-82904730 Fax: 0086-755-83147605 E-mail: marketing@szfcar.com Website: http://www.fcar.com

North America sale, service and support:

FCAR TECH USA Tel: 443-380-0088 Email: support@fcarusa.com Website: http://www.fcarusa.com Address: 7090 Golden Ring Rd, Suite 107, Rosedale, MD 21237

# ·FCQQ

## Shenzhen Fcar Technology Co., Ltd.

## ·FCQQ

## Shenzhen Fcar Technology Co., Ltd.

| (                                                                                             |                                                                 |
|-----------------------------------------------------------------------------------------------|-----------------------------------------------------------------|
| This product has<br>products and met th                                                       | s been strictly inspected as qualified<br>ne company standards. |
| Product name                                                                                  |                                                                 |
| Product serial number                                                                         |                                                                 |
| Date of production                                                                            |                                                                 |
| Inspector                                                                                     |                                                                 |
|                                                                                               |                                                                 |
|                                                                                               | /arranty card                                                   |
| Product name                                                                                  | /arranty card                                                   |
| N<br>Product name<br>Product serial number                                                    | /arranty card                                                   |
| Product name<br>Product serial number<br>Purchase date                                        | /arranty card                                                   |
| Product name<br>Product serial number<br>Purchase date                                        | /arranty card                                                   |
| V<br>Product name<br>Product serial number<br>Purchase date<br>Company name:<br>Jser address: | /arranty card                                                   |

•

. . . . .

•

1

i

Æ

;